# CONFIGURATION OUTLOOK 2007-2010-2013

# La réponse informatique

42B rue Fouré 44000 Nantes

02 53 44 96 42 lareponse@code42.fr www.code42.fr

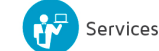

Hébergement

CO DE

42

#### I- CONFIGURATION OUTLOOK 2007-2010-2013

Rendez-vous dans le « PANNEAU DE CONFIGURATION », puis cliquez sur l'icône « COURRIER ».

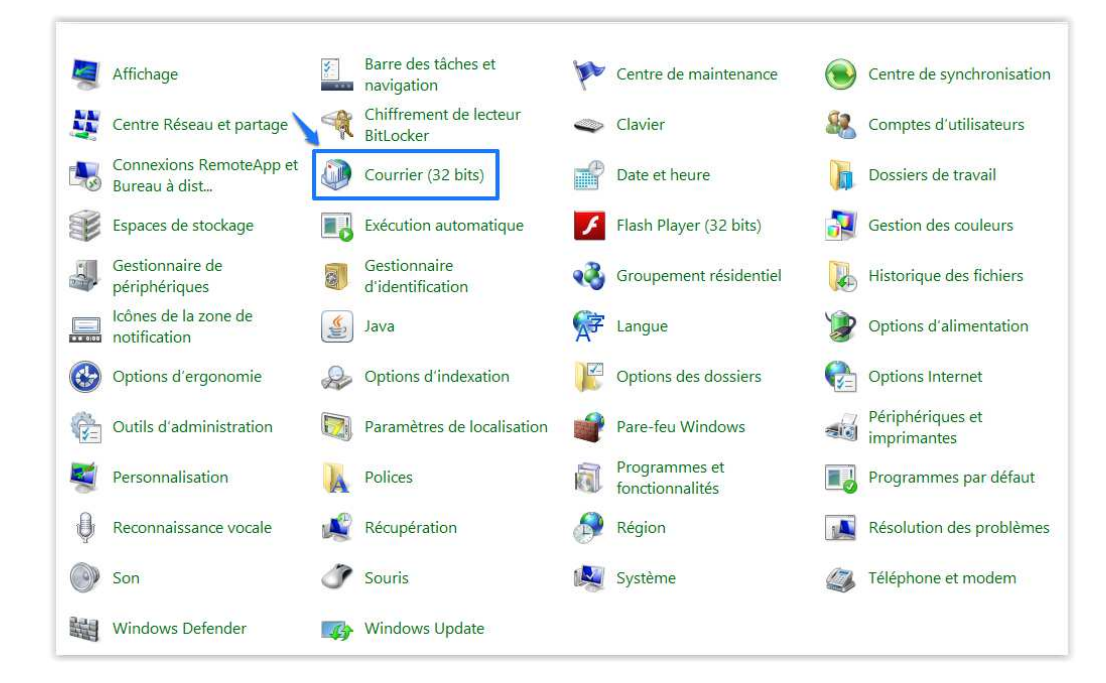

La page « Configuration de la messagerie » apparaîtra :

| ٢         | Configuration de la messagerie                                                                                            | - NICOLAS             | × |
|-----------|----------------------------------------------------------------------------------------------------|-----------------------|---|
| Comptes   | de messagerie                                                                                                    |                       |   |
|           | Configurer les comptes de messagerie et les<br>annuaires.                                                                 | Comptes de messagerie |   |
| Fichiers  | de données                                                                                                    |                       |   |
| 6         | Modifier les paramètres pour que les fichiers<br>Outlook puissent stocker les messages<br>électroniques et les documents. | Fichiers de données   |   |
| Profils - |                                                                                                    |                       | _ |
|           | Configurer des profils et des fichiers de<br>données pour plusieurs comptes de<br>messagerie. En général, un seul suffit. | Afficher les profils  |   |
|           |                                                                                                    |                       |   |
|           |                                                                                                    | Fermer                |   |

Cliquez sur « Afficher les profils... ».

La page « Courrier » apparaîtra :

| 0       | Courrier                                                                         | ×    |
|---------|----------------------------------------------------------------------------------|------|
| Général |                                                                                  |      |
| ۱.<br>ا | es profils suivants sont installés sur cet ordinateu                             | ra   |
| NICOL   | AS                                                                               |      |
| Ajout   | er Supprimer Propriétés Copier                                                   | ,    |
| Au dám  | de Misserett Outlack utilizer er prefil :                                        |      |
|         | arrage de Microsoft Outlook, utiliser ce profil :<br>boisir le profil à utiliser |      |
|         | nuiours utiliser ce profil                                                       | - 11 |
|         |                                                                                  |      |
| "       | VICULAS                                                                          | ×    |
|         | OK Annuler Appliqu                                                               | ier  |

Cliquez sur « Ajouter... ».

| Oréer un     | i profil | ОК      |
|--------------|----------|---------|
| Nom du profi |          | Annuler |

Saisissez le nom du profil « CODE42 - EXCHANGE », puis cliquez sur « OK ».

#### **II- CONFIGURATION AUTOMATIQUE**

Après avoir cliqué sur **«OK»** lors de la création du profil **«Courrier»**, la page **«Ajouter un compte»** s'affichera automatiquement :

| 9                                                       | Ajouter un compte                                                                                | ×                           |
|---------------------------------------------------------|--------------------------------------------------------------------------------------------------|-----------------------------|
| Configuration de compte a<br>Outlook peut configurer au | utomatique<br>tomatiquement plusieurs comptes de messagerie.                                     | 芯                           |
| Compte de messagerie                                    | Cocher                                                                                           |                             |
| No <u>m</u> :                                           | <mark>Prénom ⊨ Nom)</mark><br>Exemple : Élisabeth Andersen                                       |                             |
| <u>A</u> dresse de messagerie :                         | Adresse, E=mail<br>Exemple : elizabeth@contoso.com                                               |                             |
| Mot <u>d</u> e passe :                                  | Mot de passe de votre adresse E+mail                                                             |                             |
| Co <u>n</u> firmer le mot de passe                      | Confirmer le, mot de, passe, Tapez le mot de passe que vous a remis votre fournisseur d'accès lr | itemet.                     |
| O Configuration <u>manuelle</u> of                      | types de serveurs supplémentaires                                                                |                             |
|                                                         | <                                                                                                | Précédent Suivant > Annuler |

Remplissez les informations :

- Nom : mettre votre Prénom et votre Nom
- Adresse de messagerie : mettre votre adresse de messagerie
- Mot de passe : mettre le mot de passe de votre adresse e-mail
- Confirmer le mot de passe : renseignez encore une fois le mot de passe de votre adresse e-mail

Puis validez en cliquant sur « Suivant > ».

Outlook va rechercher les paramètres de configuration automatique.

Un message d'erreur comme sur l'image suivante peut apparaître. Valider le en cliquant sur « Oui ».

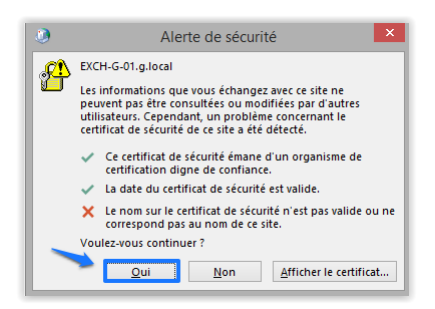

Outlook vous informe qu'il est à présent bien configuré.

| )                  | Ajouter un compte                                                                                                    |                                      |
|--------------------|----------------------------------------------------------------------------------------------------|--------------------------------------|
| Félicitation       | s!                                                                                                    | ž                                    |
| Configuratio       | n en cours                                                                                                    |                                      |
| Outlook te         | mine la configuration de votre compte. Cette action peut prendre plusieurs minutes.<br>La connexion réseau est en cours d'établissement… Merci de patienter.<br>La recherche des paramètres de Nicolas@code42fr est en cours… Merci de patienter<br>La connexion au serveur de messagerie est en cours. Merci de patienter. | г.                                   |
| Félicit            | ations. Votre compte de messagerie est correctement configuré et prêt à être utilisé.                                                                                                    | ]                                    |
| <u>M</u> odifier I | ies paramètres du compte                                                                                                    | Ajouter un autre compte              |
|                    |                                                                                                    | < <u>P</u> récédent Terminer Annuler |

Cliquez ensuite sur « Terminer » pour achever la configuration de votre Outlook.

### **III- CONFIGURATION MANUELLE**

Pour réaliser une configuration manuelle de votre boîte à lettres, rendez-vous dans **« Courrier »** dans le **« Panneau de configuration »**, là où vous avez précédemment configuré votre profil.

Sélectionnez le profil « CODE42 – EXCHANGE » et cliquez sur « Propriétés ».

| ١            | Courrier                                            | ×        |  |  |  |  |  |
|--------------|-----------------------------------------------------|----------|--|--|--|--|--|
| Général      |                                                     |          |  |  |  |  |  |
| <b>i</b>     | es profils suivants sont installés sur cet ordinate | -        |  |  |  |  |  |
| CODE4        | CODE42 - EXCHANGE                                   |          |  |  |  |  |  |
| Ajout        | er] Supprimer Propriétés Copier                     | <u> </u> |  |  |  |  |  |
| Au dém       | arrage de Microsoft Outlook, utiliser ce profil :   |          |  |  |  |  |  |
| <u>्व</u>    | ioisir le profil à utiliser                         |          |  |  |  |  |  |
| • <u>I</u> • | ujours utiliser ce profil                           |          |  |  |  |  |  |
| P            | IICOLAS                                             | ~        |  |  |  |  |  |
|              |                                                     |          |  |  |  |  |  |
|              | OK Annuler Appliq                                   | uer      |  |  |  |  |  |

La page « Configuration de la messagerie » devrait apparaître :

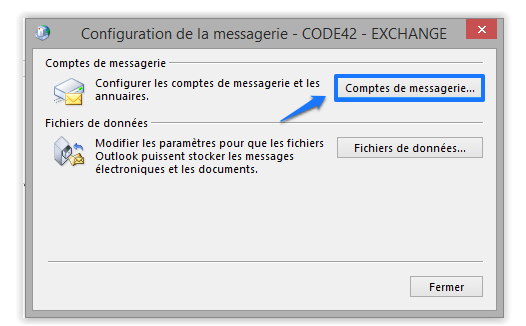

Cliquez sur « Comptes de messagerie... »

La page « Paramètre du compte » apparaîtra :

| essagerie F | ichiers de données | Flux RSS   | Listes Share | Point     | Calendriers Intern | et Calendriers publié   | s Cari 1 |
|-------------|--------------------|------------|--------------|-----------|--------------------|-------------------------|----------|
| Nouveau     | . X Réparer        | P Modifier | 🕑 Défi       | nir par d | éfaut 🗙 Suppri     | ner 🕈 🖶                 |          |
| nicolas@c   | ode42.fr           |            |              | Microso   | ft Exchange (envo  | yer à partir de ce comp | ote p    |
|             |                    |            |              |           |                    |                         |          |
|             |                    |            |              |           |                    |                         |          |
|             |                    |            |              |           |                    |                         |          |
|             |                    |            |              |           |                    |                         |          |
|             |                    |            |              |           |                    |                         |          |
|             |                    |            |              |           |                    |                         |          |
|             |                    |            |              |           |                    |                         |          |
|             |                    |            |              |           |                    |                         |          |

Cliquez sur **« Nouveau... ».** 

La page « Ajouter un compte » s'affichera :

| Compte de messagerie        |                                           |                                   |  |
|-----------------------------|-------------------------------------------|-----------------------------------|--|
| Nom :                       |                                           |                                   |  |
| Adresse de messagerie :     | Exemple : Elisabeth Andersen              |                                   |  |
| i messe de messagene i      | Exemple : elizabeth@contoso.com           |                                   |  |
| Mot de passe :              |                                           |                                   |  |
| Confirmer le mot de passe : |                                           |                                   |  |
|                             | Tapez le mot de passe que vous a remis vo | tre fournisseur d'accès Internet. |  |

Sélectionnez « Configuration manuelle ou types de serveurs supplémentaires » et cliquez sur « Suivant > ».

La page suivante apparaîtra :

|                            | Ajouter un compte                                                                                                    |
|----------------------------|----------------------------------------------------------------------------------------------------|
| <mark>Choisir un se</mark> | irvice *                                                                                                    |
|                            | Microsoft Exchange Server ou un service compatible                                                                                                 |
|                            | Se connecter à un compte Exchange pour accéder aux courriers électroniques, aux calendriers, aux contacts, aux tâches et à la<br>messagerie vocale |
| 0                          | Service compatible Outlook.com ou Exchange ActiveSync                                                                                              |
| 1                          | Se connecter à un service comme Outlook.com pour accéder à la message de électronique, aux calendriers, aux contacts et aux<br>tâches              |
| 0                          | POP ou IMAP                                                                                                    |
|                            | Se connecter à un compte de messagerie POP ou IMAP                                                                                                 |
|                            |                                                                                                    |
|                            |                                                                                                    |
|                            |                                                                                                    |
|                            |                                                                                                    |
|                            | < Précédent Suivant > Annuler                                                                                                    |

Sélectionnez le choix « Microsoft Exchange Server ou un service compatible » et cliquez sur « Suivant > ».

| ۹                                                                      | Ajouter un compte                             |
|------------------------------------------------------------------------|-----------------------------------------------|
| Paramètres du serveur<br>Entrez les paramètres de Microsoft Exchange S | e Server pour votre compte.                   |
| Paramètres du serveur                                                  |                                               |
| Serveu                                                                 | roc-exch1.roc.code42.fr                       |
| Nom d'utilisateu                                                       | eur: Votre adresse E-mail Vérification du nom |
| Paramètres hors connexion                                              |                                               |
| ✔ Utiliser le mode Exchange mis en cache                               |                                               |
| Courrier à conserver en mode hors connexior                            | on : 12 mois                                  |
|                                                                        |                                               |
|                                                                        |                                               |
|                                                                        |                                               |
|                                                                        | Paramètres supplémentaires                    |
|                                                                        |                                               |
|                                                                        | < Précédent Suivant > Annuler                 |
|                                                                        |                                               |

Saisissez le nom du serveur : « roc-exch1.roc.code42.fr » ainsi que votre « adresse e-mail » et cliquez sur « Paramètres supplémentaires ».

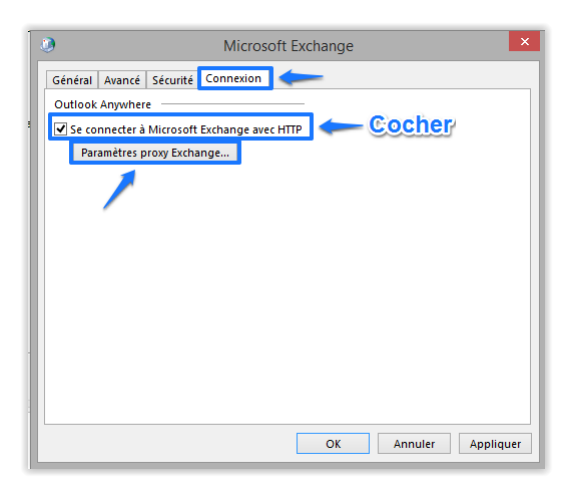

Allez sur l'onglet « Connexion » puis cochez « Se connecter à Microsoft Exchange avec HTTP », enfin cliquez sur « Paramètre proxy Exchange... ».

La page des « Paramètres proxy Microsoft Exchange » apparaîtra :

| )                                                              | Paramètres proxy Microsoft Exchange                                                                                                    |
|----------------------------------------------------------------|----------------------------------------------------------------------------------------------------|
| Microsoft O<br>appels de pr<br>de vérificatic<br>l'administrat | utiook peut communiquer avec Microsoft Exchange sur Internet en imbriquant les<br>océdure distante (RPC) dans les paquets HTIP. Sélectionnez le protocole et la méthod<br>no de l'identité à utiliser. Si vous ne savez pas quelles options choisir, contactez<br>eur Exchange. |
| Paramètres                                                     | de connexion                                                                                                    |
| Utiliser cett                                                  | e URL pour la connexion à mon serveur proxy pour Exchange :                                                                                                    |
| https://                                                       | n.code42.fr                                                                                                    |
| Co conn                                                        | actor on utilizant CCL uniquement                                                                                                    |
| Se conn                                                        | eccer en utilisant soc uniquement                                                                                                    |
| se ti                                                          | sintecter uniquement aux serveurs proxy dont le certificat comporte ce nom principal                                                                                                    |
|                                                                |                                                                                                    |
| Sur des                                                        | réseaux rapides, se connecter d'abord avec HTTP, puis se connecter avec TCP/IP                                                                                                    |
| Sur des                                                        | réseaux lents, se connecter d'abord avec HTTP, puis se connecter avec TCP/IP                                                                                                    |
| Paramètres                                                     | d'authentification proxy                                                                                                    |
| Litiliser cett                                                 | e authentification lors de la connexion à mon serveur provy pour Exchange :                                                                                                    |
| Auth antis                                                     | e danientimeation fors de la connexion a mon servear proxy pour exchange :                                                                                                    |
| Authentin                                                      |                                                                                                    |
|                                                                |                                                                                                    |
|                                                                | OK Annuler                                                                                                    |

Saisissez l'URL « m.code42.fr », sélectionnez « Authentification de base », puis cliquez sur « OK »

Vous retournerez à la page « Ajouter un compte »

|                                                   | Ą                        | jouter un compte (Ne répond pas) |                            |
|---------------------------------------------------|--------------------------|----------------------------------|----------------------------|
| Paramètres du serveur<br>Entrez les paramètres de | e Microsoft Exchange Ser | ver pour votre compte.           |                            |
| Paramètres du serveur                             |                          |                                  |                            |
|                                                   | Serveur :                | roc-exch1.roc.code42.fr          |                            |
|                                                   | Nom d'utilisateur :      | nicolas@code42.fr                | Vérification du nom        |
| Paramètres hors connexion                         |                          |                                  |                            |
| ✔ Utiliser le mode Excha                          | ange mis en cache        |                                  |                            |
| Courrier à conserver en r                         | mode hors connexion :    |                                  | 12 mois                    |
|                                                   |                          |                                  |                            |
|                                                   |                          |                                  |                            |
|                                                   |                          |                                  |                            |
|                                                   |                          |                                  |                            |
|                                                   |                          |                                  |                            |
|                                                   |                          |                                  | Paramètres supplémentaires |
|                                                   |                          |                                  | Paramètres supplémentaires |

Cliquez sur « Vérification du nom ».

La fenêtre suivante apparaîtra :

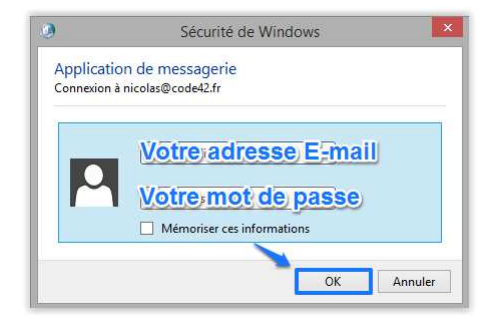

Renseignez votre « Adresse e-mail » et votre « Mot de passe » puis cliquez sur « OK ».

La page suivante apparaîtra :

| ١ | Ajouter un compte                                                            |
|---|------------------------------------------------------------------------------|
|   |                                                                              |
|   | La configuration est réussie.                                                |
|   | Nous avons toutes les informations nécessaires pour configurer votre compte. |
| 1 |                                                                              |
|   |                                                                              |
|   |                                                                              |
|   |                                                                              |
|   |                                                                              |
|   |                                                                              |
|   | Ajouter un autre compte                                                      |
|   | × 1                                                                          |
|   | < Précédent Terminer                                                         |
|   |                                                                              |

Votre messagerie est désormais fonctionnelle, cliquez sur « Terminer ».

### **IV- COMPLÉMENTS**

Prenez garde à bien définir par défaut le nouveau profil OUTLOOK.

Rendez-vous dans le « PANNEAU DE CONFIGURATION », puis cliquez sur l'icône « COURRIER ».

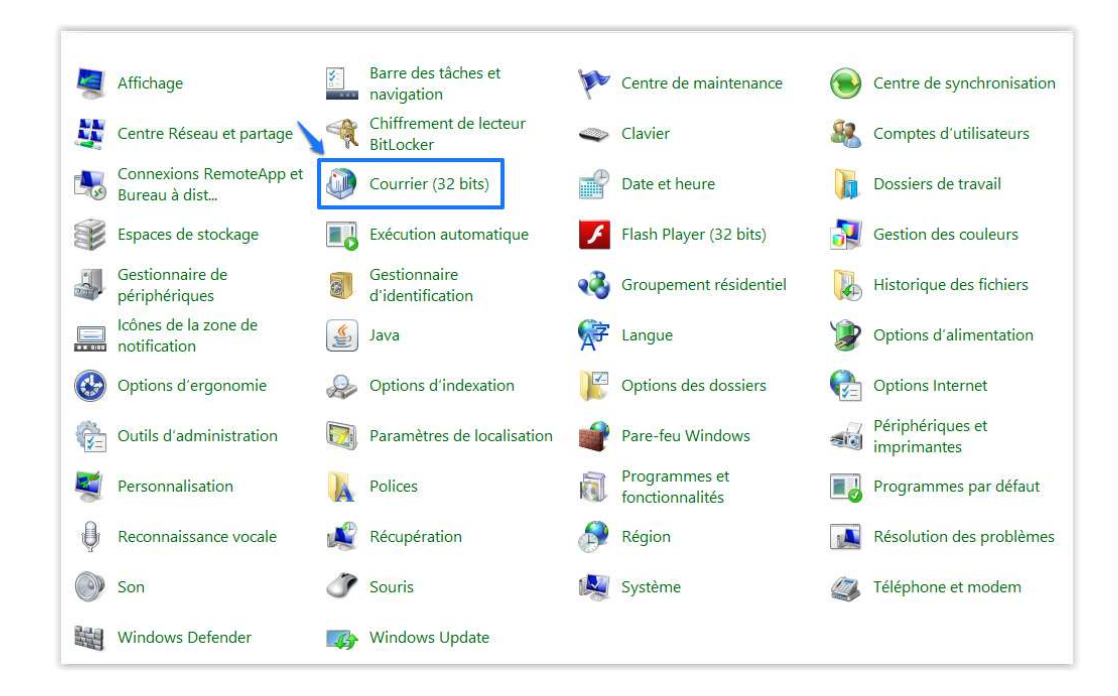

La page « Courrier » apparaîtra :

| ٢                                                       | Courrier                                             | ×    |  |  |  |
|---------------------------------------------------------|------------------------------------------------------|------|--|--|--|
| Général                                                 |                                                      |      |  |  |  |
| ۱.<br>ا                                                 | es profils suivants sont installés sur cet ordinateu | ra 🛛 |  |  |  |
| CODE4                                                   | 12 - EXCHANGE                                        |      |  |  |  |
|                                                         | с <b>о</b>                                           | ,    |  |  |  |
| Ajout                                                   | er Supprimer Propriétés Copier                       |      |  |  |  |
| Au démarrage de Microsoft Outlook, utiliser ce profil : |                                                      |      |  |  |  |
| O Choisir le profil à utiliser                          |                                                      |      |  |  |  |
| 🖲 To                                                    | oujours utiliser ce profil 👉 Cocher                  |      |  |  |  |
| C                                                       | CODE42 - EXCHANGE                                    | -    |  |  |  |
| _                                                       | OK Annuler Appliqu                                   | er   |  |  |  |

Sélectionnez le profil « CODE42 – EXCHANGE », cochez « Toujours utiliser ce profil » puis validez en cliquant sur « OK »

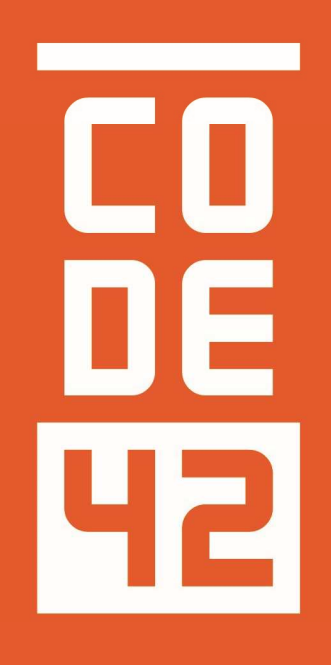

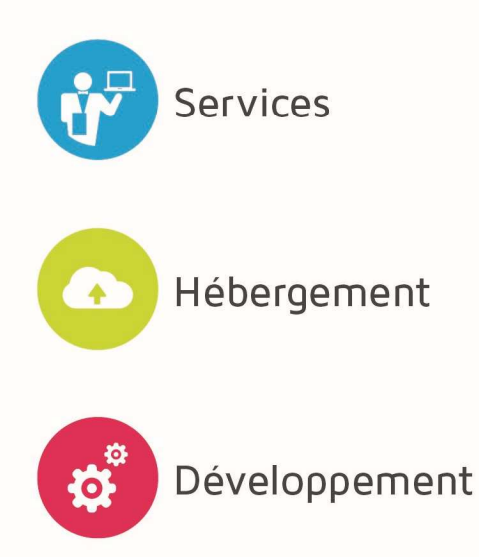

La réponse informatique

|                | CON        | IFIGURATION OUTLOOK 2007 – 2010 - | 2013            |
|----------------|------------|-----------------------------------|-----------------|
| H2<br>Révision | Date       | Description                       | Rédaction       |
| 1.0            | 31/07/2014 | Création du document              | Villain Nicolas |
| 1.1            | 25/08/2014 | Relecture                         | Villain Nicolas |
| 1.2            | 28/08/2014 | Relecture Externe                 |                 |
|                |            |                                   |                 |
|                |            |                                   |                 |
|                |            |                                   |                 |
|                |            |                                   |                 |
|                |            |                                   |                 |